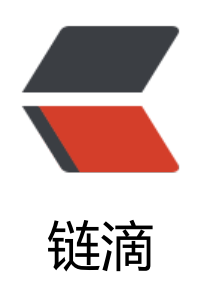

# 2-OpenSSL

作者: Carey

- 原文链接: https://ld246.com/article/1610606336518
- 来源网站:链滴
- 许可协议:署名-相同方式共享 4.0 国际 (CC BY-SA 4.0)

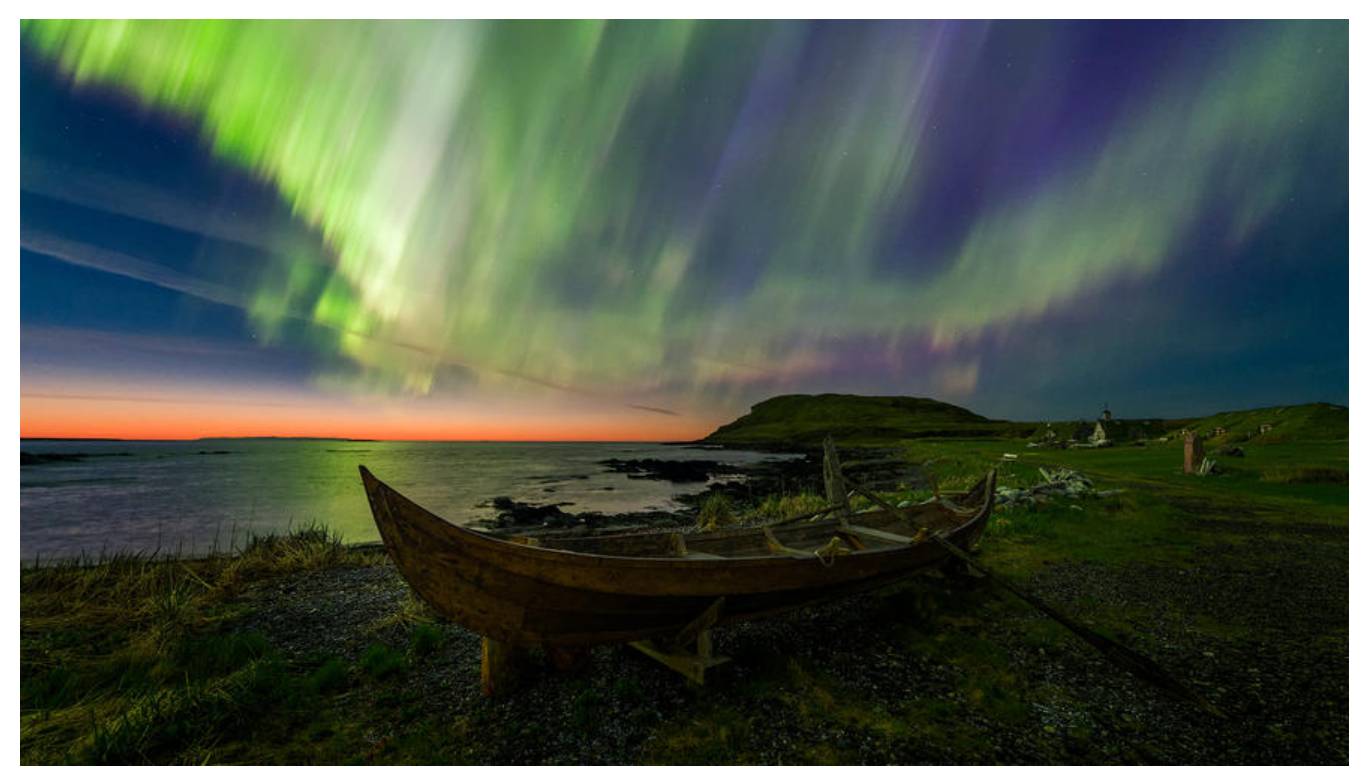

## 2 OpenSSL

## 2.1 OpenSSL 介绍

官网: https://www.openssl.org/

OpenSSL计划在1998年开始,其目标是发明一套自由的加密工具,在互联网上使用。OpenSSL以Eric oung以及Tim Hudson两人开发的SSLeay为基础,随着两人前往RSA公司任职,SSLeay在1998年2月停止开发。因此在1998年12月,社群另外分支出OpenSSL,继续开发下去

OpenSSL管理委员会当前由7人组成有13个开发人员具有提交权限(其中许多人也是OpenSSL管理委会的一部分)。只有两名全职员工(研究员),其余的是志愿者

该项目每年的预算不到100万美元,主要依靠捐款。TLS 1.3 的开发由 Akamai 赞助

OpenSSL是一个开放源代码的软件库包,应用程序可以使用这个包来进行安全通信,避免窃听,同时 认另一端连线者的身份。这个包广泛被应用在互联网的网页服务器上

其主要库是以C语言所写成,实现了基本的加密功能,实现了SSL与TLS协议。OpenSSL可以运行在Op nVMS、 Microsoft Windows以及绝大多数类Unix操作系统上(包括Solaris, Linux, Mac OS X与 种版本的开放源代码BSD操作系统)

心脏出血漏洞: OpenSSL1.0.1版本 (不含1.0.1g) 含有一个严重漏洞,可允许攻击者读取服务器的存信息。该漏洞于2014年4月被公诸于世,影响三分之二的活跃网站

#### 包括三个组件:

- libcrypto: 用于实现加密和解密的库
- libssl: 用于实现ssl通信协议的安全库
- openssl: 多用途命令行工具

## 2.2 Base64编码

Base64是网络上最常见的用于传输 8Bit 字节码的编码方式之一, Base64就是一种基于64个可打印 符来表示二进制数据的方法

| 编号 | 字符 | 编号 | 字符 | 编号 | 字符 | 编号 | 字符 |
|----|----|----|----|----|----|----|----|
| 0  | А  | 16 | Q  | 32 | 9  | 48 | w  |
| 1  | в  | 17 | R  | 33 | h  | 49 | ×  |
| 2  | с  | 18 | S  | 34 | 1  | 50 | У  |
| 3  | D  | 19 | т  | 35 | j  | 51 | z  |
| 4  | E  | 20 | U  | 36 | k  | 52 | 0  |
| 5  | F  | 21 | v  | 37 | L  | 53 | 1  |
| 6  | G  | 22 | W  | 38 | m  | 54 | 2  |
| 7  | н  | 23 | x  | 39 | n  | 55 | 3  |
| 8  | I  | 24 | Y  | 40 | 0  | 56 | 4  |
| 9  | J  | 25 | z  | 41 | p  | 57 | 5  |
| 10 | к  | 26 | а  | 42 | q  | 58 | 6  |
| 11 | L  | 27 | b  | 43 | r  | 59 | 7  |
| 12 | м  | 28 | с  | 44 | s  | 60 | 8  |
| 13 | N  | 29 | d  | 45 | t  | 61 | 9  |
| 14 | 0  | 30 | e  | 46 | u  | 62 | +  |
| 15 | Р  | 31 | f  | 47 | v  | 63 | 1  |

#### base64的编码过程如下:

将每3个字节放入一个24位的缓冲区中,最后不足3个字节的,缓冲区的剩余部分用0来填补。然后每次 取出6位(2的6次方为64,使用64个字符即可表示所有),将高2位用0来填充,组成一个新的字节, 算出这个新字节的十进制值,对应上面的编码表,输出相应的字符。这样不断地进行下去,就可完成 所有数据的编码工作。

#### 按照以上规则对文本Man编码如下:

| 文本       | м  |   |   |   |   |   |     | a  |    |   |   |   |   |   |     | n |   |   |    |   |   |   |   |   |
|----------|----|---|---|---|---|---|-----|----|----|---|---|---|---|---|-----|---|---|---|----|---|---|---|---|---|
| ASCII编码  | 77 |   |   |   |   |   |     | 97 |    |   |   |   |   |   | 110 |   |   |   |    |   |   |   |   |   |
| 二进制位     | 0  | 1 | 0 | 0 | 1 | 1 | 0   | 1  | 0  | 1 | 1 | 0 | 0 | 0 | 0   | 1 | 0 | 1 | 1  | 0 | 1 | 1 | 1 | 0 |
| 索引       | 19 |   |   |   |   |   |     | 1  | 22 |   |   | T |   | 1 | 5   |   |   |   | 46 |   |   |   |   |   |
| Base64编码 | т  |   |   |   |   |   | W F |    |    |   |   |   | F | u |     |   |   |   |    |   |   |   |   |   |

#### 范例:

```
[19:32:04 root@centos7 ~]#echo -n Man | base64 #进行编码
TWFu
[20:47:36 root@centos7 ~]#echo -n TWFu | base64 -d #解码
Man
[20:48:10 root@centos7 ~]#echo -n ab | base64
YWI=
[20:48:20 root@centos7 ~]#echo -n ab | base64 | base64 -d
ab
```

#### 范例:破解下面密文

[20:48:44 root@centos7 ~]#]#echo -n JXU0RjYwJXU1OTdEJXU2NzBCJXU1M0NCJXVGRjAxJXU ExJXU2NjJGJXU3MzhCJXU2 NjUzJXU2NjI1 JXVGRjBDJXU2MjExJXU3Njg0UVEldUZGMUEyOT wODYyMCV1RkYwQyV1NTNFRiV1NEVFNSV1NTJBMCV1 NEUyQSV1NTk3RCV1NTNDQiV1NT xNyV1RkYxRiUwQQ== | base64 -d %u4F60%u597D%u670B%u53CB%uFF01%u6211%u662F%u738B%u6653%u6625base64: inval d input [20:49:34 root@centos7 ~]#echo -n %u4F60%u597D%u670B%u53CB%uFF01%u6211%u662F u738B%u6653%u6625 | base64 -d base64: invalid input

## 2.3 openssl命令

#### 两种运行模式:

- 交互模式
- 批处理模式

#### 三种子命令:

- 标准命令
- 消息摘要命令
- 加密命令

#### 范例: openssl的交互和非交互式查看版本

```
[19:32:15 root@centos8 ~]#openssl version
OpenSSL 1.1.1g FIPS 21 Apr 2020
[20:52:31 root@centos8 ~]#openssl
OpenSSL> version
OpenSSL 1.1.1g FIPS 21 Apr 2020
```

### 2.3.1 openssl命令对称加密

工具: openssl enc, gpg

算法: 3des, aes, blowfish, twofish

enc命令:帮助:man enc

加密:

[20:57:20 root@centos8 ~]#openssl enc -e -des3 -a -salt -in fstab -out zhang.cipher

解密:

[20:57:42 root@centos8 ~]#openssl enc -d -des3 -a -salt -in zhang.cipher -out zhang

注意:需要输入密码

### 2.3.2 openssl命令单向哈希加密

工具: openssl dgst

算法:md5sum, sha1sum, sha224sum, sha256sum...

dgst 命令:帮助: man dgst

openssl dgst -md5 [-hex默认] /PATH/SOMEFILE

openssl dgst -md5 testfile md5sum /PATH/TO/SOMEFILE

[21:00:07 root@centos8 ~]#openssl md5 fstab MD5(fstab)= 305613baf4b7a3319ee340fb8d53d2cf [21:00:10 root@centos8 ~]#openssl sha512 fstab SHA512(fstab)= ce24e2d29c1c65f6b7808f47aa91fa840ac11f43337f0d7a10af56666e02f46468 8c532590187daddfbc70f70c73b739ee87c1e581d9f1d9e5e7867e8ae4f62

```
[21:00:21 root@centos8 ~]#sha512sum fstab
ce24e2d29c1c65f6b7808f47aa91fa840ac11f43337f0d7a10af56666e02f4646888c532590187da
dfbc70f70c73b739ee87c1e581d9f1d9e5e7867e8ae4f62 fstab
```

#### 补充知识:

MAC: Message Authentication Code,单向加密的一种延伸应用,用于实现网络通信中保证所传输 据的完整性机制 HMAC: hash-based MAC,使用哈希算法

### 2.3.3 openssl命令生成用户密码

passwd命令: 帮助man sslpasswd

```
[21:00:43 root@centos8 ~]#openssl passwd --help
Usage: passwd [options]
Valid options are:
             Display this summary
-help
-in infile
             Read passwords from file
             Never verify when reading password from terminal
-noverify
             No warnings
-quiet
           Format output as table
-table
             Switch table columns
-reverse
           Use provided salt
-salt val
           Read passwords from stdin
-stdin
            SHA512-based password algorithm
-6
-5
            SHA256-based password algorithm
           MD5-based password algorithm, Apache variant
-apr1
         MD5-based password algorithm
-1
               AIX MD5-based password algorithm
-aixmd5
             Standard Unix password algorithm (default)
-crypt
              Load the file(s) into the random number generator
-rand val
-writerand outfile Write random data to the specified file
[20:50:55 root@centos7 ~]#openssl passwd --help
Usage: passwd [options] [passwords]
where options are
             standard Unix password algorithm (default)
-crypt
-1
           MD5-based password algorithm
           MD5-based password algorithm, Apache variant
-apr1
-salt string
            use provided salt
-in file
           read passwords from file
-stdin
            read passwords from stdin
            never verify when reading password from terminal
-noverify
-quiet
             no warnings
-table
            format output as table
```

-reverse switch table columns

#### 范例:

[09:14:25 root@centos8 ~]#getent shadow zhang zhang:\$6\$0nQwTH1iY2ZSQYbl\$WkasOxw7n5k8ZRY.5fa49mkXhuJGNi7YGHccEgoyi9TsVd1nf/ QBvmQ9jnChGHXJGHENXH3wYsRamP/CB4/B1:18639:0:99999:7:::

[09:14:31 root@centos8 ~]#echo 123456 | openssl passwd -6 -salt 0nQwTH1iY2ZSQYbl -stdin \$6\$0nQwTH1iY2ZSQYbl\$WkasOxw7n5k8ZRY.5fa49mkXhuJGNi7YGHccEgoyi9TsVd1nf/5QBv Q9jnChGHXJGHENXH3wYsRamP/CB4/B1

[09:15:07 root@centos8 ~]#openssl passwd -6 -salt 0nQwTH1iY2ZSQYbl 123456 \$6\$0nQwTH1iY2ZSQYbl\$WkasOxw7n5k8ZRY.5fa49mkXhuJGNi7YGHccEgoyi9TsVd1nf/5QBv Q9jnChGHXJGHENXH3wYsRamP/CB4/B1

## 范例:利用Python程序在Centos7,生成sha512加密密码,centos7 openssl版本原因没有sha52加密算法

[21:03:46 root@centos7 ~]#python -c 'import crypt,getpass;pw="magedu";print(crypt.crypt(w))' \$6\$pxOXH9vfPThLDqmQ\$FI3OLfvAbxFtwMhB.L6qKADg5XxYnpQA1q5sFqDen4Z/sJYbu4NAK ddO/q.PMU9F2GPvNyDtD7Ja6F19W4qj.

#### 范例: 创建新用户同时指定密码, 在CentOS8和Ubuntu都通用

[09:18:30 root@centos8 ~]#useradd -p `echo 123456 | openssl passwd -6 -salt 0nQwTH1iY2Z QYbl -stdin` wang

[09:19:12 root@centos8 ~]#getent shadow zhang zhang:\$6\$0nQwTH1iY2ZSQYbl\$WkasOxw7n5k8ZRY.5fa49mkXhuJGNi7YGHccEgoyi9TsVd1nf/ QBvmQ9jnChGHXJGHENXH3wYsRamP/CB4/B1:18639:0:99999:7:::

[09:19:21 root@centos8 ~]#getent shadow wang wang:\$6\$0nQwTH1iY2ZSQYbI\$WkasOxw7n5k8ZRY.5fa49mkXhuJGNi7YGHccEgoyi9TsVd1nf/ QBvmQ9jnChGHXJGHENXH3wYsRamP/CB4/B1:18639:0:99999:7:::

#### 范例:

[09:21:03 root@centos8 ~]#openssl passwd -1 -salt SALT (最多8位) [09:21:11 root@centos8 ~]#openssl passwd -1 -salt centos

### 2.3.4 openssl命令生成随机数

#### 随机数生成器:伪随机数字,利用键盘和鼠标,块设备中断生成随机数

/dev/random #仅从熵池返回随机数;随机数用尽,阻塞 /dev/urandom #从熵池返回随机数;随机数用尽,会利用软件生成伪随机数,非阻塞

#### 帮助: man sslrand

openssl rand -base64|-hex NUM

NUM: 表示字节数, 使用-hex, 每个字符为十六进制, 相当于4位二进制, 出现的字符数为NUM\*2

#### 范例: 生成随机10位长度密码

```
[09:24:11 root@centos8 ~]#openssl rand -base64 9 |head -c10
Vy8567ZT4x
[09:25:40 root@centos8 ~]#tr -dc '[:alnum:]' < /dev/urandom | head -c 10
3hl4sC5geK
```

### 2.3.5 openssl命令实现PKI

#### 公钥加密:

- 算法: RSA, ELGamal
- 工具: gpg, openssl rsautl (man rsautl)

#### 数字签名:

• 算法: RSA, DSA, ELGamal

#### 密钥交换:

- 算法: dh
- DSA: Digital Signature Algorithm
- DSS: Digital Signature Standard
- RSA:

openssl命令生成密钥对儿: man genrsa

#### 生成私钥

openssl genrsa -out /PATH/TO/PRIVATEKEY.FILE [-des3] [NUM\_BITS,默认2048]

```
@对称加密算法:man genrsa
-aes128, -aes192, -aes256, -aria128, -aria192, -aria256, -camellia128, - camellia192, -camellia
56, -des, -des3, -idea
```

#### 解密加密的密钥

openssl rsa -in /PATH/TO/PRIVATEKEY.FILE -out /PATH/TO/PRIVATEKEY2.FILE

#### 范例:

#生成对称秘钥加密的私钥,通过设置严格的权限实现安全,应用更广泛 [09:26:54 root@centos8 ~]#(umask 077; openssl genrsa -out app.key 2048)

[09:31:16 root@centos8 ~]#cat app.key #将加密对称秘钥key解密,此方式更安全,但是不方便 [09:34:18 root@centos8 ~]#openssl genrsa -out app2.key -des3 2048

[09:35:40 root@centos8 ~]#cat app2.key

#### 从私钥中提取出公钥

openssl rsa -in PRIVATEKEYFILE -pubout -out PUBLICKEYFILE

#### 范例:默认长度和指定长度的文件大小

[09:41:08 root@centos8 ~]#(umask 077;openssl genrsa -out app.key)

[09:41:12 root@centos8 ~]#ll total 4 -rw----- 1 root root 1679 Jan 12 09:41 app.key [09:41:17 root@centos8 ~]#openssl genrsa -out app.key 1024

[09:41:53 root@centos8 ~]#ll total 4 -rw----- 1 root root 891 Jan 12 09:41 app.key

#### 范例: 从私钥提取公钥

[09:41:58 root@centos8 ~]#openssl rsa -in /root/app.key -pubout -out app.key.pub writing RSA key [09:43:02 root@centos8 ~]#ls app.key app.key.pub [09:43:03 root@centos8 ~]#cat app.key.pub -----BEGIN PUBLIC KEY-----MIGfMA0GCSqGSIb3DQEBAQUAA4GNADCBiQKBgQDjXRDEyJQpyAavttGBHdymjkgz A6rA85IWmPCq7kZ9eE69IuiJX6tsCt+vIVZpDtRuZaksMjXFZYm2EybDTSCnd6hV aEptBaQbjCfFDBB5071Z7KZIF6LcUDh/T3yCU3SLDwnmORi2326pfO5FcL9hkyim rLfs76TYmNcZN5IILQIDAQAB -----END PUBLIC KEY-----

#### 范例: 生成加密的私钥, 并解密

[09:46:10 root@centos8 ~]#openssl genrsa -out /root/app.key -des3 1024 Generating RSA private key, 1024 bit long modulus (2 primes) .....+++++ e is 65537 (0x010001) Enter pass phrase for /root/app.key: Verifying - Enter pass phrase for /root/app.key: [09:46:18 root@centos8 ~]#ll total 4 -rw------ 1 root root 963 Jan 12 09:46 app.key [09:46:21 root@centos8 ~]#cat app.key

[09:46:30 root@centos8 ~]#openssl rsa -in /root/app.key -out /root/app.key Enter pass phrase for /root/app.key: writing RSA key [09:47:07 root@centos8 ~]#ls -l total 4 -rw----- 1 root root 887 Jan 12 09:47 app.key [09:47:11 root@centos8 ~]#cat /root/app.key

### 2.4 建立私有CA实现证书申请颁发

建立私有CA:

- OpenCA: OpenCA开源组织使用Perl对OpenSSL进行二次开发而成的一套完善的PKI免费软件
- openssl: 相关包 openssl和openssl-libs

#### 证书申请及签署步骤:

- 1. 生成证书申请请求
- 2. RA核验
- 3. CA签署
- 4. 获取证书

#### 范例: openssl-libs包

```
[09:47:25 root@centos8 ~]#rpm -ql openssl-libs
/etc/pki/tls
/etc/pki/tls/certs
/etc/pki/tls/ct_log_list.cnf
/etc/pki/tls/misc
```

••••

#### openssl的配置文件:

[09:49:35 root@centos8 ~]#cat /etc/pki/tls/openssl.cnf

三种策略: match匹配、optional可选、supplied提供

match:要求申请填写的信息跟CA设置信息必须一致 optional:可有可无,跟CA设置信息可不一致 supplied:必须填写这项申请信息

### 2.4.1 创建私有CA

#### 1.创建CA所需要的文件

#生成证书索引数据库文件 touch /etc/pki/CA/index.txt

#指定第一个颁发证书的序列号 echo 01 > /etc/pki/CA/serial

#### 2.生成CA私钥

cd /etc/pki/CA/ (umask 066; openssl genrsa -out private/cakey.pem 2048)

#### 3.生成CA自签证书

#需要手动输入机构信息 openssl req -new -x509 -key /etc/pki/CA/private/cakey.pem -days 3650 -out /etc/pki/CA/cace t.pem

#### 选项说明:

-new: 生成新证书签署请求 -x509: 专用于CA生成自签证书 -key: 生成请求时用到的私钥文件 -days n: 证书的有效期限 -out /PATH/TO/SOMECERTFILE: 证书的保存路径

国家代码: https://country-code.cl/

#### 范例: 一键生成自签名证书

[09:50:22 root@centos8 ~]#openssl req -utf8 -newkey rsa:1024 -subj "/CN=www.zhangzhuo. rg" -keyout app.key -nodes -x509 -out app.crt

[09:56:25 root@centos8 ~]#openssl x509 -in app.crt -noout -text

### 2.4.2 申请证书并颁发证书

#### 1.为需要使用证书的主机生成私钥

(umask 066; openssl genrsa -out /data/test.key 2048)

#### 2.为需要使用证书的主机生成证书申请文件

openssl req -new -key /data/test.key -out /data/test.csr

#### 3.在CA签署证书并将证书颁发给请求者

openssl ca -in /data/test.csr -out /etc/pki/CA/certs/test.crt -days 100

注意:默认要求国家,省,公司名称三项必须和CA一致

#### 4.查看证书中的信息

openssl x509 -in /PATH/FROM/CERT\_FILE -noout -text|issuer|subject|serial|dates

#查看指定编号的证书状态 openssl ca -status SERIAL

### 2.4.3 吊销证书

#### 在客户端获取要吊销的证书的serial

openssl x509 -in /PATH/FROM/CERT\_FILE -noout -serial -subject

## 在CA上,根据客户提交的serial与subject信息,对比检验是否与index.txt文件中的信息一致,吊销书:

openssl ca -revoke /etc/pki/CA/newcerts/SERIAL.pem

#### 指定第一个吊销证书的编号,注意:第一次更新证书吊销列表前,才需要执行

echo 01 > /etc/pki/CA/crlnumber

#### 更新证书吊销列表

openssl ca -gencrl -out /etc/pki/CA/crl.pem

#### 查看crl文件:

openssl crl -in /etc/pki/CA/crl.pem -noout -text

### 2.4.4 CentOS7 创建自签名证书

#只有centos7有这个功能使用make创建自签证书 [09:07:30 root@centos7 ~]#cd /etc/pki/tls/certs

[10:05:58 root@centos7 certs]#make

[10:06:01 root@centos7 certs]#ls ca-bundle.crt ca-bundle.trust.crt make-dummy-cert Makefile renew-dummy-cert

[10:06:11 root@centos7 certs]#cat Makefile

[10:08:32 root@centos7 certs]#make app.crt

[10:09:30 root@centos7 certs]#ls app.crt app.key ca-bundle.crt ca-bundle.trust.crt make-dummy-cert Makefile renew-dum y-cert

[10:09:34 root@centos7 certs]#openssl x509 -in app.crt -noout -text

### 2.4.5 实战案例:在Centos8上实现私有CA和证书申请

### 2.4.5.1 创建CA相关目录和文件

4 directories, 0 files [10:13:27 root@centos8 ~]#touch /etc/pki/CA/index.txt [10:13:58 root@centos8 ~]#echo 00 > /etc/pki/CA/serial

#### index.txt和serial文件在颁发证书时需要使用,如果不存在,会出现以下错误提示

[root@centos8 ~]#openssl ca -in /data/app1/app1.csr -out /etc/pki/CA/certs/app1.crt -days 1000 Using configuration from /etc/pki/tls/openssl.cnf 140040142845760:error:02001002:system li rary:fopen:No such file or directory:crypto/bio/bss\_file.c:72:fopen('/etc/pki/CA/index.txt','r') 1 [root@centos8 ~]#openssl ca -in /data/app1/app1.csr -out /etc/pki/CA/certs/app1.crt -days 1000 Using configuration from /etc/pki/tls/openssl.cnf /etc/pki/CA/serial: No such file or directory error while loading serial number 140240559408960:error:02001002:system library:fopen:No such file or directory:crypto/bio/bs \_file.c:72:fopen('/etc/pki/CA/serial','r') 140240559408960:error:2006D080:BIO routines:BIO\_ne \_file:no such file:crypto/bio/bss file.c:79:

### 2.4.5.2 创建CA的私钥

[10:14:24 root@centos8 ~]#cd /etc/pki/CA/ [10:16:14 root@centos8 CA]#(umask 066;openssl genrsa -out private/cakey.pem 2048)

[10:16:45 root@centos8 CA]#tree

| certs           |
|-----------------|
| crl             |
| index.txt       |
| newcerts        |
| private         |
| │ └── cakey.pem |
| └── serial      |

4 directories, 3 files [10:16:50 root@centos8 CA]#ll private/ total 4 -rw----- 1 root root 1679 Jan 12 10:16 cakey.pem [10:17:06 root@centos8 CA]#cat private/cakey.pem

### 2.4.5.3 给CA颁发自签名证书

[10:17:15 root@centos8 CA]#openssl req -new -x509 -key /etc/pki/CA/private/cakey.pem -da s 3650 -out /etc/pki/CA/cacert.pem
You are about to be asked to enter information that will be incorporated into your certificate request.
What you are about to enter is what is called a Distinguished Name or a DN.
There are quite a few fields but you can leave some blank
For some fields there will be a default value,
If you enter '.', the field will be left blank.
Country Name (2 letter code) [XX]:CN

State or Province Name (full name) []:neimeng Locality Name (eg, city) [Default City]:baotou Organization Name (eg, company) [Default Company Ltd]:zhangzhuo Organizational Unit Name (eg, section) []:devops Common Name (eg, your name or your server's hostname) []:ca.zhangzhuo.org Email Address []:admin@zhangzhuo.org [10:19:47 root@centos8 CA]#tree

| cacert.pem    |
|---------------|
| — certs       |
| crl           |
| — index.txt   |
| newcerts      |
| — private     |
| └── cakey.pem |
| —— serial     |

4 directories, 4 files [10:19:49 root@centos8 CA]#cat /etc/pki/CA/cacert.pem

[10:20:14 root@centos8 CA]#openssl x509 -in /etc/pki/CA/cacert.pem -noout -text

#将文件cacert.pem传到windows上,修改文件名为cacert.pem.crt,双击可以看到下面显示

| <mark>。2</mark> 证书 |                                      |                        |                  |       |          | × |
|--------------------|--------------------------------------|------------------------|------------------|-------|----------|---|
| 常规                 | 详细信息 证                               | [书路径                   |                  |       |          |   |
| 此任                 | ○○○○○○○○○○○○○○○○○○○○○○○○○○○○○○○○○○○○ | 5不受信任。<br>5<br>1构"存储区。 | 要启用信任,           | 请将该证书 | 安装到"受信   | - |
| -                  | 颁发给:                                 | ca.zhang               | zhuo.org         |       |          |   |
|                    | 颁发者:                                 | ca.zhang               | zhuo.org         |       |          |   |
|                    | 有效期从                                 | 2021-01-12             | <u>월</u> 2031-01 | 1-10  |          |   |
|                    |                                      |                        | 安装证书             | B(I)  | 颁发者说明(S) |   |
|                    |                                      |                        |                  |       | 确定       |   |

2.4.5.4 用户生成私钥和证书申请

[10:24:15 root@centos8 CA]#mkdir -p /data/app1 [10:30:11 root@centos8 CA]#(umask 066;openssl genrsa -out /data/app1/app1.key 2048)

[10:30:39 root@centos8 CA]#cat /data/app1/app1.key

[10:30:45 root@centos8 CA]#openssl req -new -key /data/app1/app1.key -out /data/app1/ap 1.csr

[10:32:48 root@centos8 CA]#ll /data/app1/ total 8 -rw-r--r-- 1 root root 1066 Jan 12 10:32 app1.csr -rw--r--- 1 root root 1675 Jan 12 10:30 app1.key

#### 默认有三项内容必须和CA一致:国家,省份,组织,如果不同,会出现下面的提示

[root@centos8 ~]#openssl ca -in /data/app2/app2.csr -out /etc/pki/CA/certs/app2.crt Using configuration from /etc/pki/tls/openssl.cnf Check that the request matches the signatu e Signature ok The stateOrProvinceName field is different between CA certificate (beijing) and the request (h bei)

#### 2.4.5.5 CA颁发证书

[10:37:25 root@centos8 CA]#openssl ca -in /data/app1/app1.csr -out /etc/pki/CA/certs/app1. rt -days 1000 Using configuration from /etc/pki/tls/openssl.cnf Check that the request matches the signature Signature ok **Certificate Details:** Serial Number: 0 (0x0) Validity Not Before: Jan 12 02:37:26 2021 GMT Not After : Oct 9 02:37:26 2023 GMT Subject: = CN countryName stateOrProvinceName = neimeng organizationName = zhangzhuo organizationalUnitName = devops commonName = app.zhangzhuo.org emailAddress = root@zhangzhuo.org emailAddress = root@zhangzhuo.org X509v3 extensions: X509v3 Basic Constraints: CA:FALSE Netscape Comment: **OpenSSL Generated Certificate** X509v3 Subject Key Identifier: 08:0B:BD:FA:EF:0E:88:2F:AF:4D:3D:D5:2A:85:68:7B:76:7B:0E:92 X509v3 Authority Key Identifier: keyid:80:B9:1E:65:EF:5C:8B:75:C4:D3:C0:A8:A0:0D:91:4F:D8:87:48:3A

Certificate is to be certified until Oct 9 02:37:26 2023 GMT (1000 days) Sign the certificate? [y/n]:y

1 out of 1 certificate requests certified, commit? [v/n]v Write out database with 1 new entries Data Base Updated [10:38:12 root@centos8 CA]#tree /etc/pki/CA/ /etc/pki/CA/ — cacert.pem - certs └── app1.crt – crl - index.txt - index txt attr - index.txt.old - newcerts └\_\_\_ 00.pem - private cakey.pem - serial - serial.old

4 directories, 9 files

### 2.4.5.6 查看证书

[10:38:21 root@centos8 CA]#cat /etc/pki/CA/certs/app1.crt

[10:39:21 root@centos8 CA]#openssl x509 -in /etc/pki/CA/certs/app1.crt -noout -text

[10:39:57 root@centos8 CA]#openssl x509 -in /etc/pki/CA/certs/app1.crt --noout -issuer issuer=C = CN, ST = neimeng, L = baotou, O = zhangzhuo, OU = devops, CN = ca.zhangzhuo org, emailAddress = admin@zhangzhuo.org

[10:40:49 root@centos8 CA]#openssl x509 -in /etc/pki/CA/certs/app1.crt --noout -subject subject=C = CN, ST = neimeng, O = zhangzhuo, OU = devops, CN = app.zhangzhuo.org, ema lAddress = root@zhangzhuo.org

[10:41:03 root@centos8 CA]#openssl x509 -in /etc/pki/CA/certs/app1.crt --noout -dates notBefore=Jan 12 02:37:26 2021 GMT notAfter=Oct 9 02:37:26 2023 GMT

[10:41:27 root@centos8 CA]#openssl x509 -in /etc/pki/CA/certs/app1.crt --noout -serial serial=00

#验证指定编号对应证书的有效性 [10:42:26 root@centos8 CA]#openssl ca -status 00 Using configuration from /etc/pki/tls/openssl.cnf 00=Valid (V) [10:42:37 root@centos8 CA]#cat /etc/pki/CA/index.txt V 231009023726Z 00 unknown /C=CN/ST=neimeng/O=zhangzhuo/OU=devops/C =app.zhangzhuo.org/emailAddress=root@zhangzhuo.org [10:43:02 root@centos8 CA]#cat /etc/pki/CA/index.txt.old [10:43:17 root@centos8 CA]#cat /etc/pki/CA/serial 01 [10:43:31 root@centos8 CA]#cat /etc/pki/CA/serial.old 00

### 2.4.5.7 将证书相关文件发送到用户端使用

0 directories, 3 files

### 2.4.5.8 证书的信任

默认生成的证书,在windows上是不被信任的,可以通过下面的操作实现信任

打开internet属性导入证书就可以了

### 2.4.5.9 证书的吊销

[10:48:34 root@centos8 CA]#openssl ca -revoke /etc/pki/CA/newcerts/00.pem
Using configuration from /etc/pki/tls/openssl.cnf
Revoking Certificate 00.
Data Base Updated
[10:48:54 root@centos8 CA]#openssl ca -status 00
Using configuration from /etc/pki/tls/openssl.cnf
00=Revoked (R)
[10:49:08 root@centos8 CA]#cat /etc/pki/CA/index.txt
R 231009023726Z 210112024854Z 00 unknown /C=CN/ST=neimeng/O=zhangzhuo
OU=devops/CN=app.zhangzhuo.org/emailAddress=root@zhangzhuo.org

### 2.4.5.10 生成证书吊销列表文件

#吊销证书 [10:48:34 root@centos8 CA]#openssl ca -revoke /etc/pki/CA/newcerts/00.pem

[10:48:54 root@centos8 CA]#openssl ca -status 00 00=Revoked (R)

#生成吊销证书文件 [10:50:29 root@centos8 CA]#echo 01 > /etc/pki/CA/crlnumber [10:51:08 root@centos8 CA]#openssl ca -gencrl -out /etc/pki/CA/crl.pem Using configuration from /etc/pki/tls/openssl.cnf [10:51:34 root@centos8 CA]#cat /etc/pki/CA/crlnumber 02 [10:51:50 root@centos8 CA]#cat /etc/pki/CA/crl.pem

[10:51:58 root@centos8 CA]#openssl crl -in /etc/pki/CA/crl.pem --noout -text Certificate Revocation List (CRL): Version 2 (0x1) Signature Algorithm: sha256WithRSAEncryption Issuer: C = CN, ST = neimeng, L = baotou, O = zhangzhuo, OU = devops, CN = ca.zhangzhuo org, emailAddress = admin@zhangzhuo.org Last Update: Jan 12 02:51:34 2021 GMT Next Update: Feb 11 02:51:34 2021 GMT CRL extensions: X509v3 CRL Number:

#### 1

**Revoked Certificates:** Serial Number: 00 Revocation Date: Jan 12 02:48:54 2021 GMT Signature Algorithm: sha256WithRSAEncryption 23:14:1b:01:2d:67:d6:5a:70:13:7b:f2:68:e5:7f:d6:91:91: 76:1f:c2:f2:11:39:6d:d2:87:a5:0b:d0:2b:15:f9:cd:55:84: a9:b5:1c:7e:c1:01:30:5f:7d:c1:c3:8a:ef:ad:ee:32:21:d6: 77:1c:46:d9:30:92:1d:56:ad:40:54:59:19:5e:95:e1:78:20: 0f:ff:cd:e7:22:be:f5:6a:e0:28:a8:55:89:26:40:d8:23:d0: 76:0d:f6:8b:b9:7a:12:89:a2:70:46:37:aa:8f:6d:0e:31:8a: 08:34:78:04:cb:15:3a:95:ec:3e:ac:67:d0:6b:be:48:0f:92: 39:e9:e3:ab:25:89:04:99:b2:2c:83:fe:96:79:5c:36:85:62: 7b:d2:00:f2:8f:c0:7d:d0:f3:8b:a6:58:db:3d:57:56:fa:64: 55:a7:f8:03:cc:ca:7b:79:4a:7b:21:d0:62:48:7a:8b:51:a2: c2:3a:5d:a7:e3:98:7c:c5:b1:db:37:e7:32:19:41:e0:8d:c4: 95:e7:de:a2:05:bb:9f:62:30:76:69:cb:7d:4d:a9:75:66:c6: 94:48:7a:72:20:b2:0b:d6:73:d9:32:55:60:0b:25:ff:88:18: 56:46:90:f6:58:17:35:3e:b1:6e:38:b4:b0:dd:95:e3:43:7e: 73:0e:1c:f0

[10:52:32 root@centos8 CA]#sz /etc/pki/CA/crl.pem #将此文件crl.pem传到windows上并改后缀为crl.pem.crl,双击可以查看以下显示